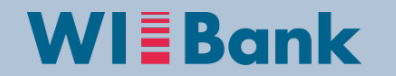

# Übersicht der OAS für die Fördermaßnahme Dorfentwicklung

## **Gruppe Investive Programme**

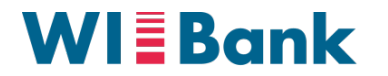

## Inhaltsverzeichnis

- I. Hinweise zur Bearbeitung
- II. Anmeldung, Bevollmächtigung, Registrierung
- III. Navigation zur Fördermaßnahme Dorfentwicklung
- IV. Bearbeitung des Antrags
- V. Abgabe des Antrags

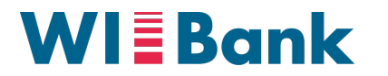

## I. Hinweise zur Bearbeitung

- Bitte beachten Sie, dass in Schritt 4 (siehe Folie 14) alle f
  ür den Antrag notwendigen Anlagen hochgeladen werden m
  üssen. Welche Anlagen notwendig sind, kann im Einzelfall unterschiedlich sein. Kostenangebote oder Kostensch
  ätzungen geh
  ören in der Regel dazu.
- Weitere Informationen zu ggf. relevanten Anlagen:
  - o Bevollmächtigung

Da im Agrarportal jeweils nur eine einzelne Person durch ihre Anmeldung einen Antrag abgeben kann, wird bei mehreren Antragsberechtigten eine Bevollmächtigung benötigt. Diese Bevollmächtigung ist sowohl für Kommunen als auch private Antragsteller, die mit mehreren Personen antragsberechtigt sind (z.B. Ehegemeinschaften, Erbengemeinschaften oder Personengesellschaften) relevant.

#### o Eigentumsverhältnisse

Bei baulichen Vorhaben müssen die Eigentumsverhältnisse mittels Formularvorlage bestätigt werden.

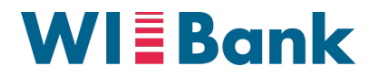

## I. Hinweise zur Bearbeitung

o Erklärung gem. HzVO Artikel 59 IV Verbundene Unternehmen

Zur Bestätigung des Artikels 59 IV EUR VO 2116/2021 ist eine entsprechende Erklärung hochzuladen.

#### o Bankbestätigung

Zur Verifizierung der Bankverbindung, die im Rahmen der Registrierung angegeben wurde, ist eine Bankbestätigung vorzulegen. Hierzu ist eine formlose Bestätigung der Bank, dass das Konto auf den Namen des Antragstellenden läuft, ausreichend.

Formularvorlagen zu oben genannten Themen (außer Bankbestätigung) sind auf der Internetseite der WIBank hinterlegt.

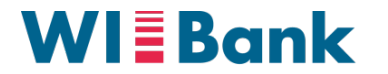

## I. Hinweise zur Bearbeitung

- Hinweise zur Kosten- und Finanzierungs-Erfassung in Schritt 5 (siehe Folie 15)
  - Bitte erfassen Sie jede Kostenart nur einmal. Unter dieser müssen verschiedene Gewerke summiert werden.
  - Rote Hinweis-Texte erscheinen so lange, bis die vollständige Eingabe erfolgt ist und entweder der Klick auf "weiter" oder in ein anderes Feld erfolgt. Erst dann findet eine erneute Überprüfung aller Eingaben systemisch statt.
  - Das Feld "Zuschuss" im Finanzierungsplan ist verpflichtend zu befüllen. Bitte erfragen Sie Ihre mögliche Förderquote bei der zuständigen Bewilligungsstelle.

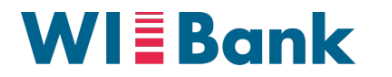

## II. Anmeldung, Bevollmächtigung, Registrierung

1

3

#### Anmeldemaske Agrarportal

| 1 Anmeldung                                     |                                                                                                    |
|-------------------------------------------------|----------------------------------------------------------------------------------------------------|
| Betriebsnummer/E-Mail-Adresse                   | Geben Sie bitte Ihre 12-                                                                                |
| 060001234567                                    | stellige Benutzernummer<br>(BNR12) der ZID ein. Für<br>Hessen: 06 000 + Ihren 7-                        |
| Passwort                                        | stelligen Personenident                                                                                 |
| ?                                               |                                                                                                    |
| 2 Sind Sie Dienstleister oder Bevollmächtigter? | Hier ist nur eine Angabe                                                                                |
| Mandant                                         | (BNR12 oder PI) erforderlich,<br>sofern Sie als<br>Bevollmächtigter für einen<br>Mandanten einen Antrag |
|                                                 | abgeben möchten                                                                                         |
| Anmelden                                        |                                                                                                    |
| Passwort zurücksetzen<br>ODER                   |                                                                                                    |
| 3 Noch kein Konto? Hier Registrieren            |                                                                                                    |
|                                                 |                                                                                                    |
|                                                 | Es wird keine Haftung                                                                                   |

# Erläuterungen zur Anmeldung, Registrierung und Bevollmächtigung

- Die **Anmeldung** erfolgt mittels Personenident (PI) und Passwort
- 2 Optional: Möglichkeit der **Bevollmächtigung** zur Abgabe eines Antrags für einen Mandanten
  - **Registrierungsmöglichkeit** für Nutzer die keine Anmeldedaten haben

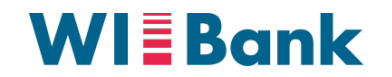

## III. Navigation zur Fördermaßnahme Dorfentwicklung

Übersichtsseite der Förderungen (nach Anmeldung)

| E 💓 Agrarportal Hessen 🛛 Neuigkeiten                         | Meine Nachrichten                                          | PI: XXXXXX -                         |
|--------------------------------------------------------------|------------------------------------------------------------|--------------------------------------|
| Neuigkeiten<br>Die Leitlinie und der Fragebogen zur Umsetzur | ig der allgemeinen Grundsätze des integrierten Pflanzenscl | nutzes stehen nun zur Verfügung. < 🔰 |
| <section-header></section-header>                            |                                                            | <image/> <text><text></text></text>  |

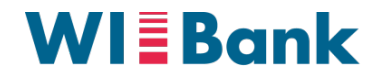

## III. Navigation zur Fördermaßnahme Dorfmoderation

#### Übersichtsseite der Investivförderungen

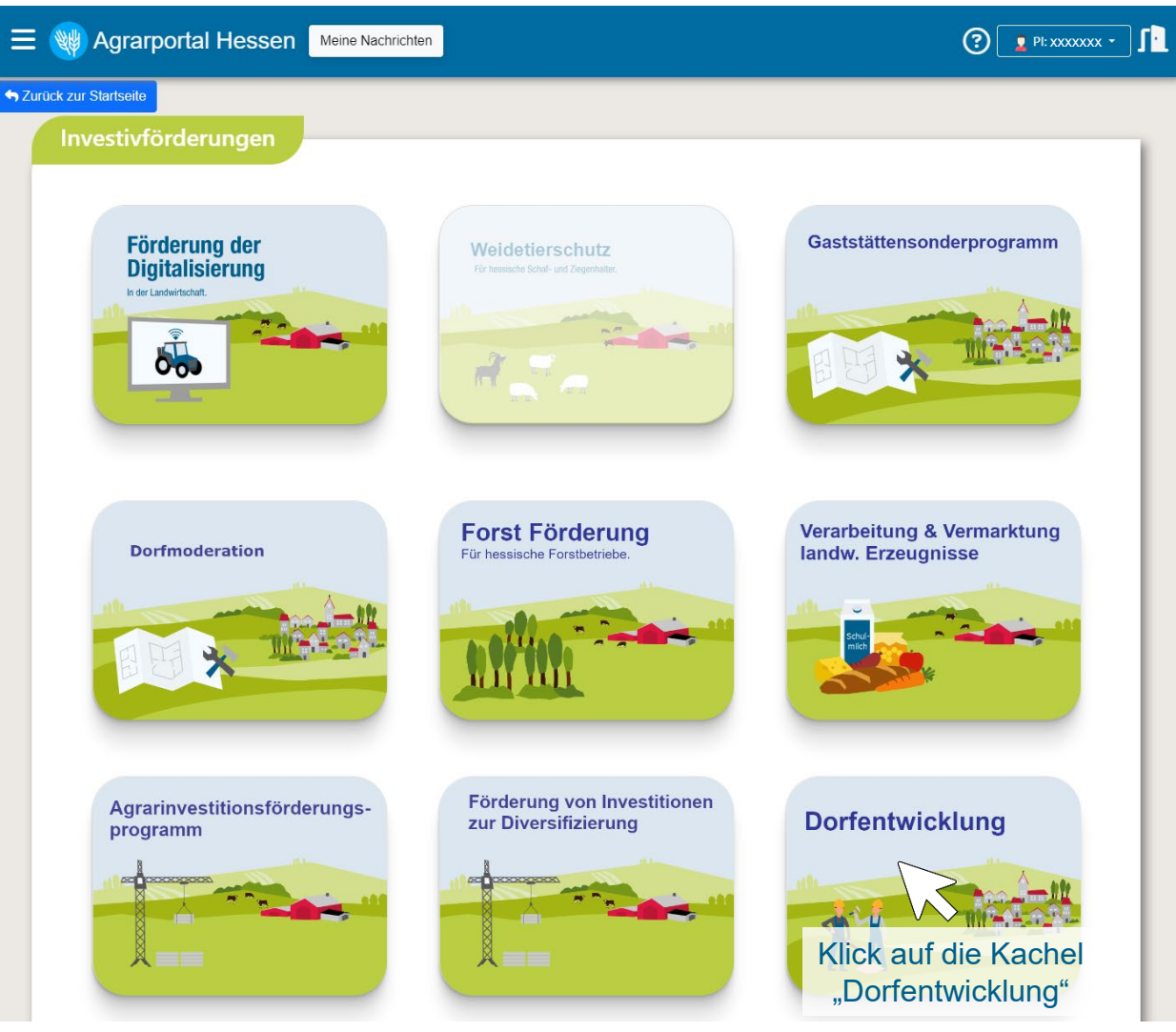

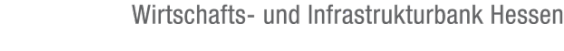

WIBank

## III. Navigation zur Fördermaßnahme Dorfentwicklung

Übersichtsseite des Antrags für die Fördermaßnahme Dorfentwicklung

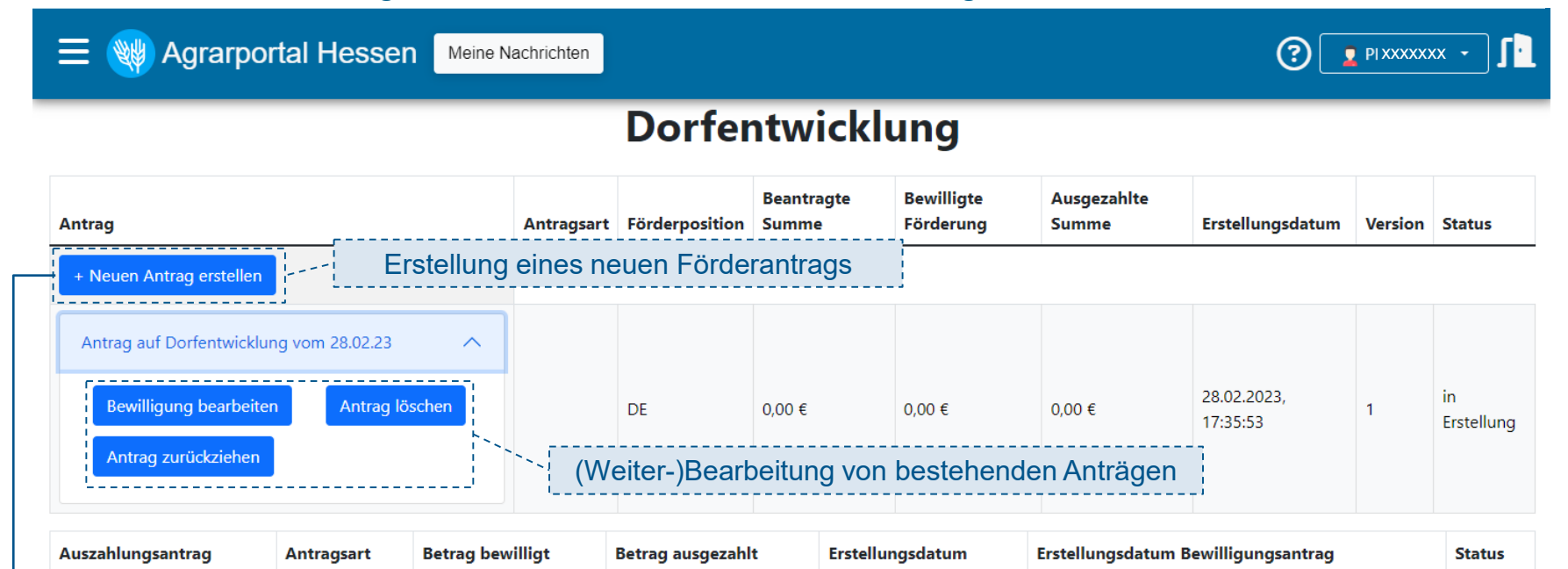

Bei Klick auf die Kachel wird der Antrag geladen:

# Antrag wird geladen...

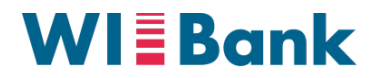

## IV. Erfassung und Bearbeitung des Antrags Schritt 1 von 6

|                  |                                 |                                | Schritt 1 von 6 |                |           |  |  |
|------------------|---------------------------------|--------------------------------|-----------------|----------------|-----------|--|--|
| Schritt 1        | Schritt 2                       | Schritt 3                      | Schritt 4       | Schritt 5      | Schritt 6 |  |  |
| Bitte prüfen Sie | alle Angaben und navigieren Sie | im Anschluss auf die nächste S | Seite.          |                |           |  |  |
|                  |                                 |                                |                 |                |           |  |  |
| Persönlich       | e Daten                         |                                |                 |                |           |  |  |
| Unternehmensic   | jent:                           |                                | Personenident:  |                |           |  |  |
| xxxxx            | xx                              |                                | xxxxxxx         |                |           |  |  |
| Name:            |                                 |                                | Vorname:        |                |           |  |  |
| xxxxx            | xxxxx                           |                                | XXXXXXX         |                |           |  |  |
| Straße, Hausnr.: |                                 |                                | Postleitzahl    |                |           |  |  |
| XXXXX            | XXXXXXX                         |                                |                 | XXXXXXX        |           |  |  |
| PLZ, Wohnort:    | PLZ, Wohnort:                   |                                |                 | Telefonnummer: |           |  |  |
| XXXXX            | xx                              |                                |                 |                |           |  |  |
| E-Mailadresse:   |                                 |                                |                 |                |           |  |  |
| XXXXX            | XXXXX                           |                                |                 |                |           |  |  |
| Bankvert         | sindung                         |                                |                 |                |           |  |  |
| IBAN             | Jindung                         |                                | BIC             |                |           |  |  |
| xxxx             | ****                            |                                | XXXXXXXXX       | ****           |           |  |  |
| Name der Ba      | nk                              |                                |                 |                |           |  |  |
| XXXX             | ****                            |                                |                 |                |           |  |  |
|                  |                                 |                                |                 |                |           |  |  |

Wirtschafts- und Infrastrukturbank Hessen

Persönliche Daten sind auf Basis des **PI** bereits vorbefüllt

2 Möglichkeit der **Anpassung** der persönlichen Daten (sofern erforderlich)

1

Nächster Schritt 🕨

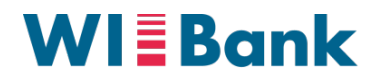

## IV. Erfassung und Bearbeitung des Antrags Schritt 2 von 6

Pflichtfelder sind mit einem roten Stern gekennzeichnet – Ohne Beschreibung oder Auswahl lässt sich der Antrag nicht weiter bearbeiten

Die Felder für die Erfassung der Objektadresse werden bei investiven Vorhaben angezeigt

| Flurdaten müssen nur     |
|--------------------------|
| erfasst werden, wenn für |
| das Objekt keine Adresse |
| existiert                |
|                          |

| n        | Gegenstand der Förderung:                                                                                                    | <b>Schritt 2</b> : Vorhabensbeschreibung,<br>Objektadresse, Erklärungen, etc.                                |  |  |  |  |
|----------|----------------------------------------------------------------------------------------------------|----------------------------------------------------------------------------------------------------|--|--|--|--|
| ag       | Ich/wir möchte(n) nachstehendes Vorhaben durchführen (aussagekräftige Kurzbeschreibung).* TEST: Kurzbeschreibung des Vorhabens für die Fördermaßnahme Dorfentwicklung |                                                                                                    |  |  |  |  |
| g<br>jei | Antragstellertyd ] Offentlich kommunal Bei dem Vorhaben handelt es sich um ein: Onicht investives Vorhaben inicht investives Vorhaben                                 | Auswahl des<br>Antragstellertyps                                                                             |  |  |  |  |
|          | Objektadresse                                                                                                    | ort       Durch die Erfassung der<br>Adresse des Objekts<br>werden die Adressdaten<br>automatisch ausgefüllt |  |  |  |  |
|          | Degrammer         Landkreis         Gemeindefrei         Komm           06         635         0         021                                                          | une Ortstell 0210                                                                                            |  |  |  |  |
|          | Fold* Datel auswählen Screenshot_20230228_142554.png Furdaten Fur Fur Fur Gemarkung Gemarkungsbezeichnung                                                             |                                                                                                    |  |  |  |  |

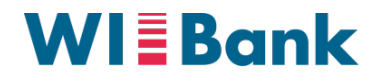

## **IV. Erfassung und Bearbeitung des Antrags** Schritt 2 von 6

Wirtschafts- und Infrastrukturbank Hessen

|                                                                                                    | Rei dem zu fördernden Obiekt handelt es sich um ein Kulturdenkmal                                                                                                    |                                                                                                    | <b>Schritt</b><br>Objek                                                                                                   | t <b>2</b> : Vorhabensbesc<br>tadresse, Erklärung | hreibung,<br>gen, etc. |
|----------------------------------------------------------------------------------------------------|----------------------------------------------------------------------------------------------------|----------------------------------------------------------------------------------------------------|----------------------------------------------------------------------------------------------------|---------------------------------------------------|------------------------|
|                                                                                                    | Bitte Bestätigung hochladen*         Datei auswählen         Screenshot_20230228_181144.png         Da beabsichtigte Vorhaben ist baugenehmigungspflichtig         Bitte Baugenehmigung mit Anlagen hochladen*         Datei auswählen       Screenshot_20230228_180204.png                                                                                                    | Sofern es sich um ein Kulturdenkma<br>handelt oder eine Baugenehmigung<br>erforderlich ist, müssen die Nachweis<br>hochgeladen werden                                                                                                    |                                                                                                    |                                                   |                        |
|                                                                                                    | Vorgesehener Zeitraum der Durchführung<br>von*<br>19.04.2023                                                                                                    | bis*<br>19.05.2024                                                                                                    |                                                                                                    |                                                   |                        |
| Sofern weitere<br>öffentliche Mittel<br>beantragt oder<br>gewährt wurden,<br>muss der<br>Bescheid<br>hochgeladen<br>werden | Erklärung zu weiteren öffentlichen Mittel         Für das von mir/uns beabsichtigte Vorhaben wurden Zuschüsse / Öffentliche Mittel bisher         gewährt       beantragt         gewährt       beantragt         erhalten       beantragt         nicht relevant         Bescheid vom:       16.09.2022         Bescheid*       Datei auswählen         Screenshot_20230228_180204.png | Mai         2024           Mo         Di         Mi         Do           1         2         1         2           6         7         8         9           13         14         15         16           20         21         22         23           27         28         29         30 | Fr     Sa     So       3     4     5       10     11     12       17     18     12       24     25     26       31     31 | Datumsangabe<br>jeweils mit Datums<br>formatiert  | n sind<br>sauswahl     |
|                                                                                                    | Bitte bestätigen Sie folgende Erklärung. Ein Fehlen der Bestätigung hat zur Folge, dass de                                                                                                    | er Förderantrag nicht abge<br>er Dorfentwicklung.*                                                                                                    | egeben werden kann.                                                                                                    | Pflicht zur Erklär                                | ung                    |

öffentliche beantragt gewährt wu muss de **Besche** hochgela werder

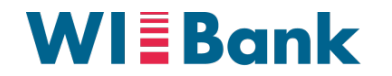

## IV. Erfassung und Bearbeitung des Antrags Schritt 3 von 6

Die aktuelle Richtlinie, AnBest, Datenschutzhinweise, etc. sind in der OAS hinterlegt

Schritt 3: Richtlinie und Erklärungen

| Richtlinie und Erklärungen                                                                                                    |   |                                          |      |
|----------------------------------------------------------------------------------------------------|---|------------------------------------------|------|
| Erklärung zum Antrag<br>Mir ist bekannt, dass                                                                                                    |   |                                          |      |
| erst nach Zugang eines Zuwendungsbescheides mit dem Vorhaben begonnen werden darf.*                                                                                                    |   |                                          |      |
| 🧭 Vorhaben innerhalb eines festgelegten Zeitraums nach Bestandskraft des Zuwendungsbescheides begonnen werden müssen.*                                                                                                    |   |                                          |      |
| S der Bewilligungs- und der Durchführungszeitraum zu beachten sind. Der Bewilligungszeitraum kann von meinem beabsichtigten Durchführungszeitraum abweichen.*                                                                                                    |   |                                          |      |
| 🧭 dies auch für den Kauf von Materialien oder für die Auftragsvergabe gilt.*                                                                                                    |   |                                          |      |
| S ein vorzeitiger Beginn ohne Genehmigung durch die Förderbehörde die Förderung des Vorhabens ausschließt*                                                                                                    |   |                                          |      |
| Hiermit versichere ich, das mein Unternehmen nicht in Schwierigkeiten im Sinne der Leitlinen der EU für Beihilfen zu Rettung und Umstrukturierung nichtfinanzieller                                                                                                    | _ | Fehlermeldung                            |      |
| Mit dem Absenden deses Antrags bestätige ich die Richtigkeit meiner Angaben und die Kenntnisnahme folgender Dokumente:*                                                                                                    |   | Dflichtfold nicht                        |      |
| Dieses Feld ist ein Pflichtleid                                                                                                    | ļ | angekreuzt wird                          |      |
| Datenschutzhinweise     Die AnBes-P bzw. AnBest-GK     werden je nach Antragstellertyp     automatisch angezeigt                                                                                                    |   |                                          |      |
| 🕑 ich bestätige, dass mit dem Vorhaben noch nicht begonnen wurde.*                                                                                                    |   |                                          |      |
| Einwilligung zur Versendung personenbezogener Daten und Dokumete                                                                                                    |   |                                          |      |
| Die Einwilligung zur Versendung personenbezogener Daten und Dokumete über unverschlüsselte E-Mail ist vollständig auszufüllen. Die dort anzugebende E-Mail-Adresse kann von<br>der E-Mails-Adresse unter "Ansprechpartner/in" abweichen.                                                                                                    |   |                                          |      |
| Auf Grund von Datenschutz- und Sicherheitsbestimmungen ist es im E-Mail-Verkehr it. Datenschutzgrundverordnung (DSGVO) grundsätzlich untersagt, personenbezogene Daten in<br>einfachen, unverschlüsselten E-Mails zu versenden. Für den Fall, dass Sie ihren Schriftverkehr in Zukunft dennoch per E-Mail führen möchten, ist abweichend von den aktuellen<br>Bestimmungen ein Versand solcher Daten in einfachen, unverschlüsselten E-Mails nur dann zulässig, wenn die nachfolgende von Ihnen unterzeichnete Erklärung vorliegt.                                                                                                    |   |                                          |      |
| Ich bin mit der Korrespondenz, bzw. der Zusendung von Daten im PDF-Format per "einfacher" d.h. nicht verschlüsseiter E-Mail einverstanden. Mir ist bekannt, dass die mir so<br>zugesandten E-Mails personenbezogene Daten enthalten können. Die Risiken, die mit dem Versand solcher E-Mails verbunden sind – insbesondere die unbefugte Kenntnisnahme<br>und Verwertung durch Dritte – sind mir bewusst. Insbesondere bin ich mir bewusst, dass bei einer unverschlüsselten Kommunikation via E-Mail die grundsätzliche Gefahr besteht,<br>dass diese auf dem Übertragungsweg verlorengehen oder möglicherweise von Dritten gelesen und sogar geändert werden können. In Kenntnis dieser Gefahr wünsche ich die<br>Korrespondenz per E-Mail an folgende E- Mail-Adresse(n) ohne weitere Sicherungsmaßnahmen." |   | Die E-Mail-Adresse<br>automatisch auf Ba | wire |
| I E-mail*                                                                                                    |   | der persönlichen Da                      | ater |
|                                                                                                    |   | hinterleat                               |      |
|                                                                                                    |   | , initionogi                             |      |

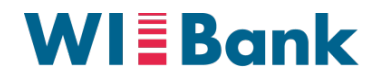

## IV. Erfassung und Bearbeitung des Antrags Schritt 4 von 6

Dorfentwicklung In Schritt 4 werden die Anlagen zum Schritt 4 von 6 Antrag hochgeladen Schritt 1 Schritt 2 Schritt 3 Schritt 4 Schritt 5 Schritt 6 Anlagen zum Antrag: 🔲 ¦Bitte laden Sie hier alle für den Antrag erforderlichen Anlagen hoch. (z.B. Pläne und Skizzen, Protokolle, Genehmigungen...\* Mittels Anhaken der Checkbox Hinweis: das Hochladen von **Zurück** öffnet sich die Möglichkeit, eine mindestens einer Anlage ist Pflicht Datei zum hochladen auszuwählen Anlagen zum Antrag: 🗹 Bitte laden Sie hier alle für den Antrag erforderlichen Anlagen hoch. (z.B. Pläne und Skizzen, Protokolle, Genehmigungen...\* Dokumente hochladen:\* Datei auswählen Keine Datei ausgewählt Weitere Anlagen können G jeweils über das (+) hinzugefügt und über das (-) entfernt werden

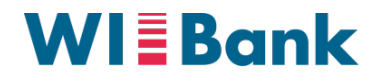

## IV. Erfassung und Bearbeitung des Antrags Schritt 5 von 6

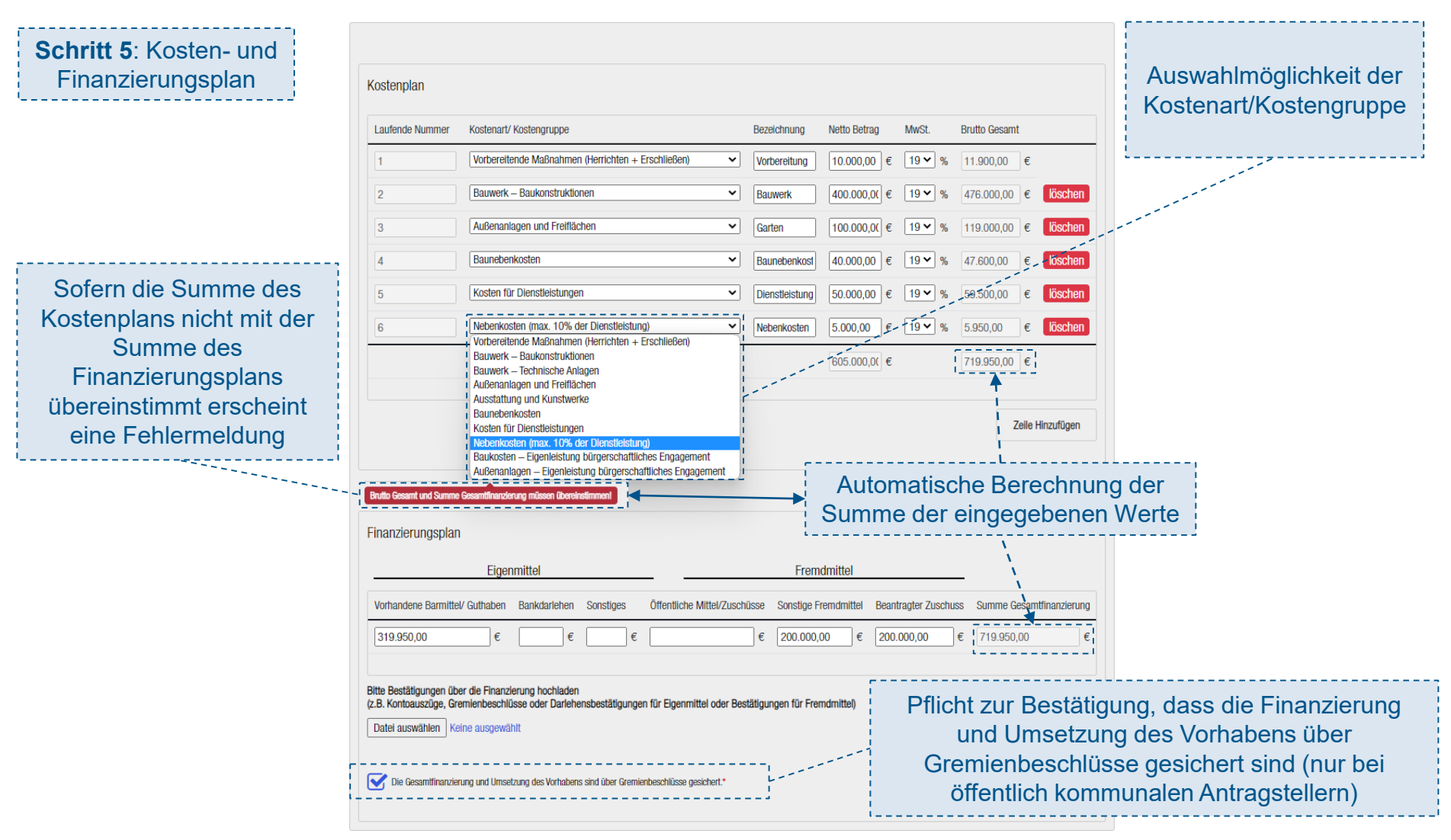

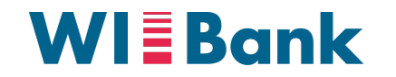

## IV. Erfassung und Bearbeitung des Antrags Schritt 6 von 6

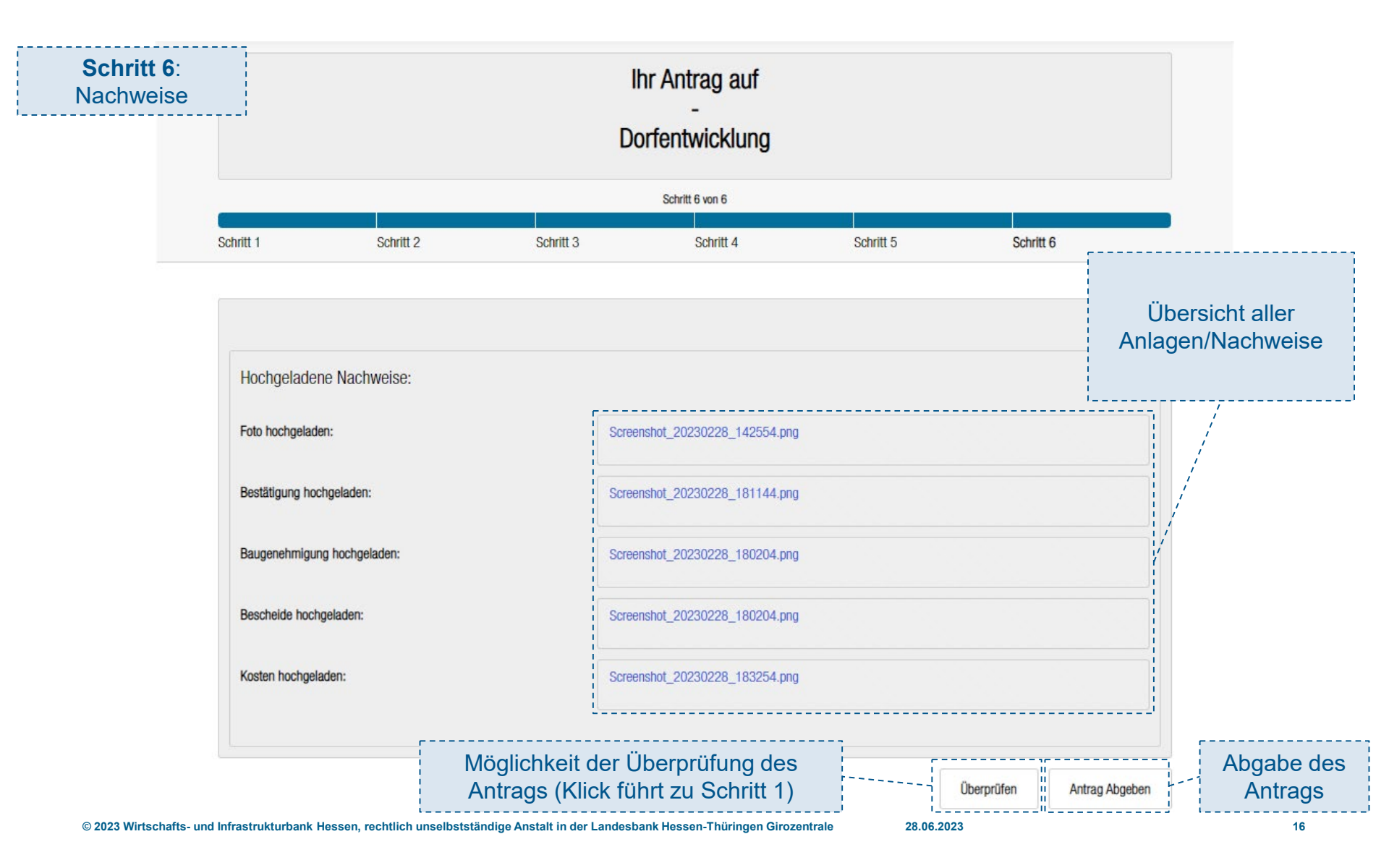

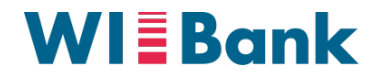

## V. Abgabe des Antrags

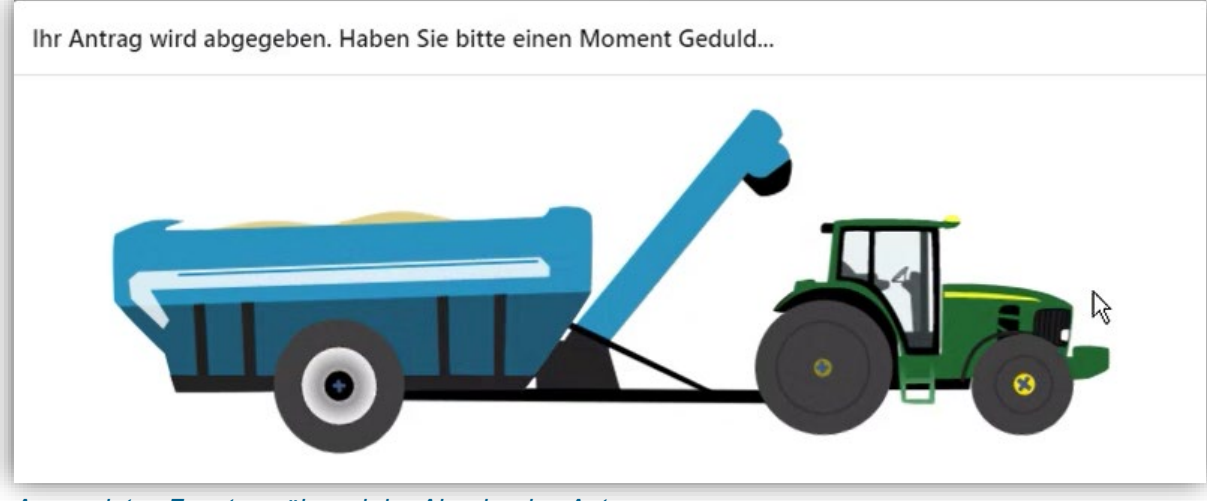

Angezeigtes Fenster während der Abgabe des Antrags

#### Nach Abgabe:

Übersicht des Antrags und der eingereichten Anlagen (mit Downloadfunktion) im persönlichen Bereich des Antragstellers